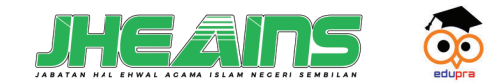

# NANUAL DAFTAR REKOD AKTIVIT

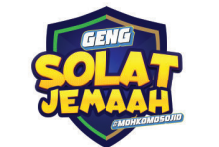

Diterbitkan oleh

Jabatan Hal Ehwal Agama Islam Negeri Sembilan Jalan Yamtuan, 70000 Seremban Negeri Sembilan Darul Khusus

(m) jheains.ns.gov.my 🕞 jheainsofficial 👩 jheains.official 🕢 jheains\_n9 💿 jheains tv 🍞 jheainsofficial

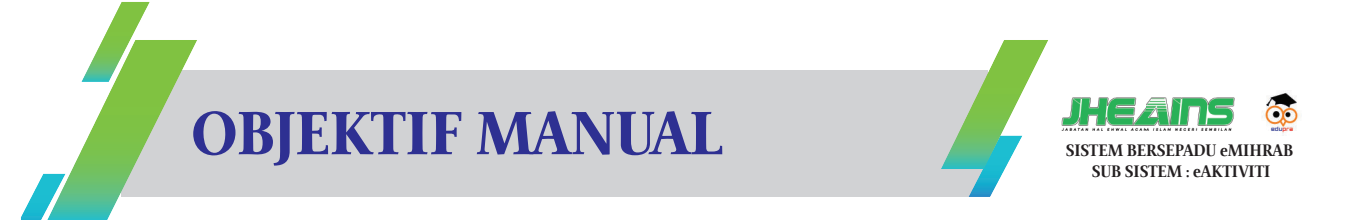

- 1. Menerangkan langkah demi langkah proses merekod aktiviti-aktiviti masjid/surau.
- 2. Menerangkan kaedah merekod program di bawah kategori **"KEMPEN TAGLINE @ HASHTAG** "MOH KO MOSOJID".
- 3. Tatacara melihat senarai rekod aktiviti yang telah dimasukkan dalam sistem.
- 4. Pengurusan rekod aktiviti seperti paparan semula, kemaskini dan hapus (*delete*) rekod.

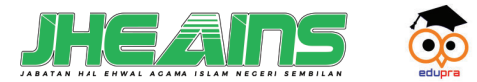

# NEREKOD AKTIVII - EMIHRAB

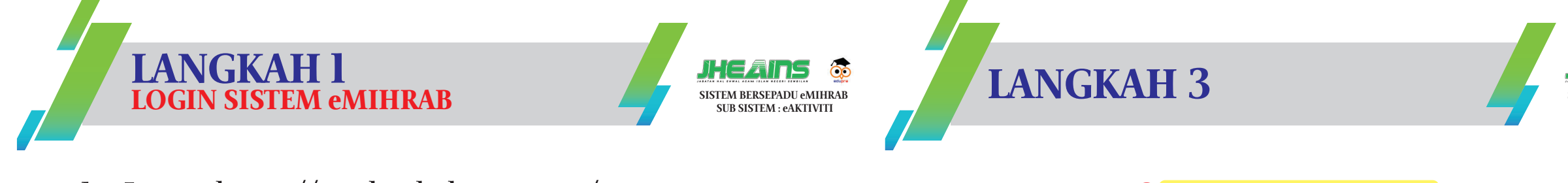

:3

- 1. Layari https://emihrab.jheains.my/
- 2. Klik Log Masuk —> Jawatankuasa

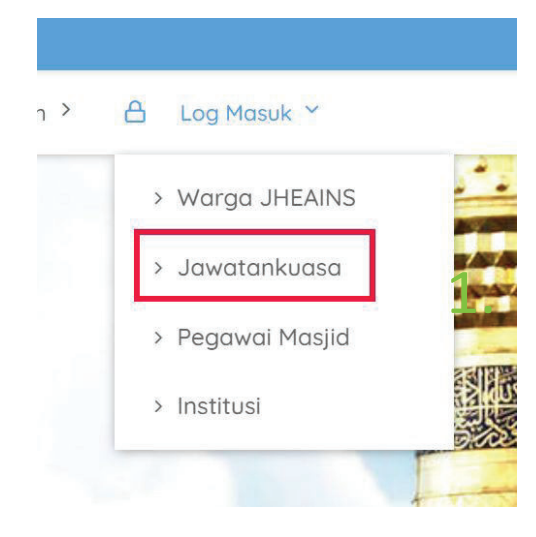

### **ATAU**

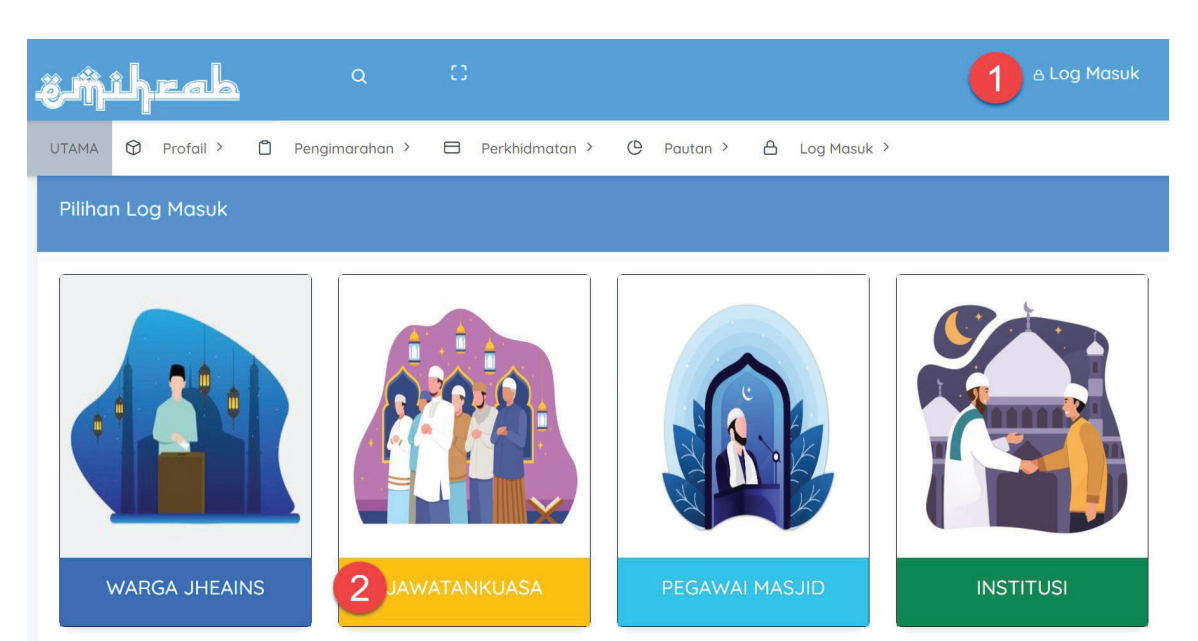

|                                | N III J                      |                      |                        | SIST      | EM BERSEPADU eMIHRA<br>SUB SISTEM : eAKTIVITI | В |
|--------------------------------|------------------------------|----------------------|------------------------|-----------|-----------------------------------------------|---|
|                                |                              |                      |                        |           |                                               |   |
|                                | 1 Carian                     |                      |                        |           |                                               |   |
|                                | 2 Paparan                    |                      |                        |           |                                               |   |
|                                | 3 Kemas kini ( <i>Edit</i> ) |                      |                        |           |                                               |   |
|                                | 4 Hapus Rekod (Dele          | te)                  |                        |           |                                               |   |
|                                |                              |                      |                        | e         |                                               | Δ |
|                                |                              |                      |                        |           |                                               |   |
| Kategori Institusi             | MASJID DAERAH                |                      |                        |           |                                               |   |
| Kategori Lokaliti Institusi    | BANDAR                       |                      |                        |           |                                               |   |
| Parlimen                       | PORT DICKSON                 |                      |                        |           |                                               |   |
| Dun                            | SRI TANJONG                  |                      |                        |           |                                               |   |
|                                |                              |                      |                        |           |                                               |   |
| Search:                        | 1                            |                      |                        |           |                                               |   |
| Kaedah Perlaksanaan            |                              | Tarikh<br>†↓ Mula †↓ | Tarikh<br>Tamat     †↓ | Status †↓ | T <sup>*</sup> 2 <sup>1</sup> 3kan 3          |   |
| Tiada                          |                              | 13 JUN               |                        | Actived   | <b>ÖÖÖ</b>                                    |   |
| 1. Taman Perumahan             |                              | 12 JUN 2023          |                        | Actived   |                                               |   |
| 2. Media Sosial(Facebook/Insta | gram/Tiktok/Twitter)         | 23 JUN 2023          | 01-01-1970             | Actived   |                                               |   |
| 2. Kuliah Harian Masjid        |                              | 14 JUN 2023          |                        | Actived   |                                               |   |

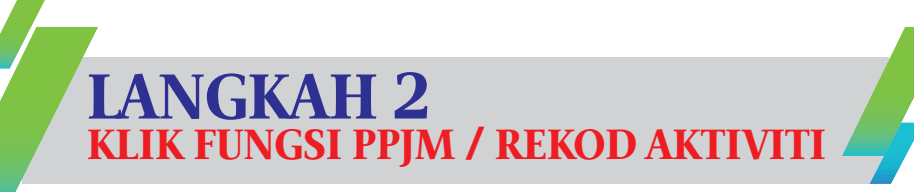

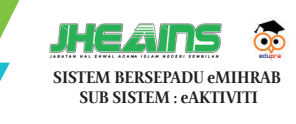

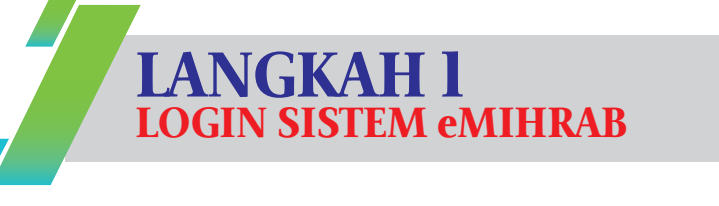

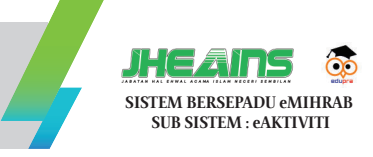

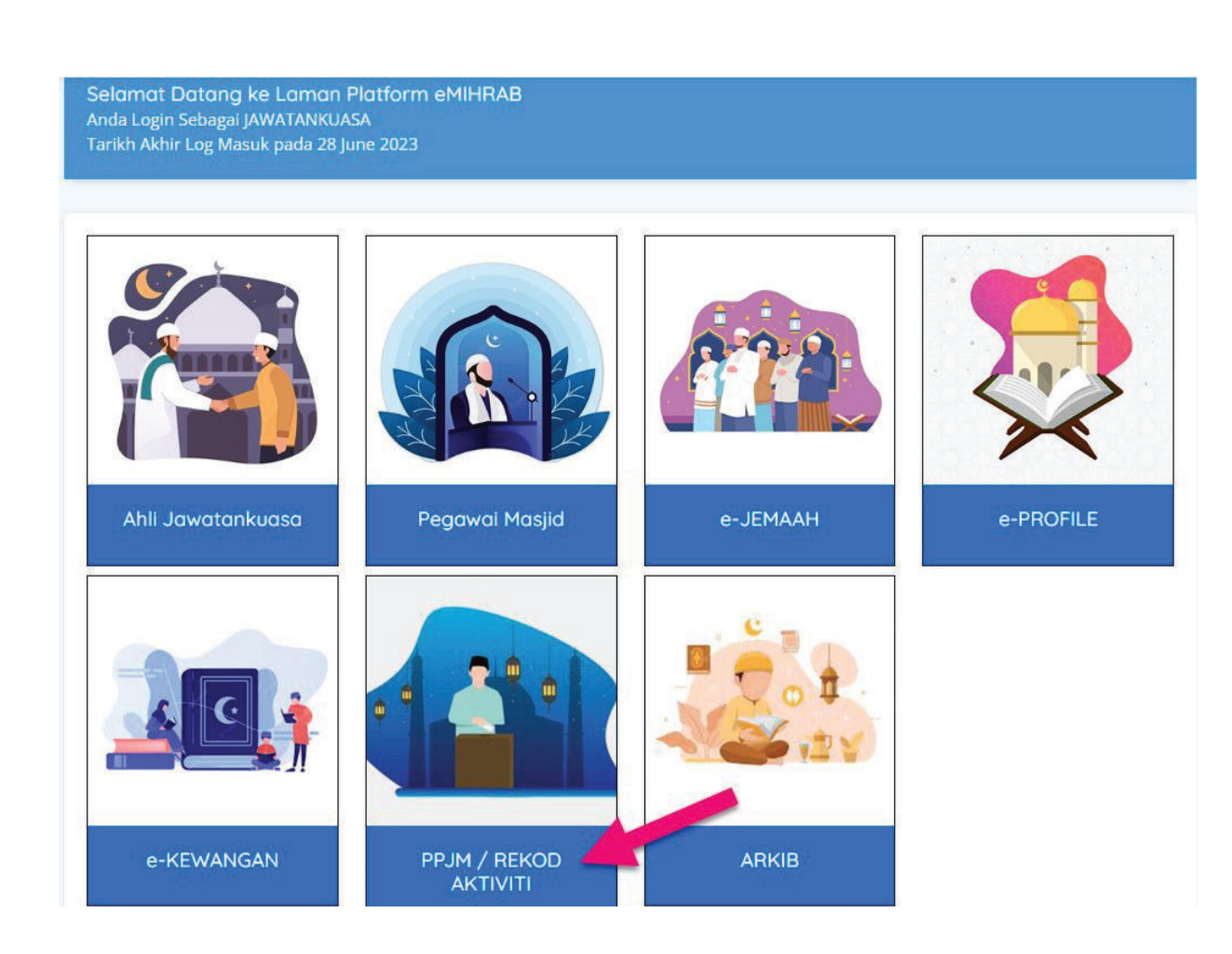

- 1. Masukkan nombor KP.
- 2. Masukkan kata laluan (password)
- 3. Tekan *button login*

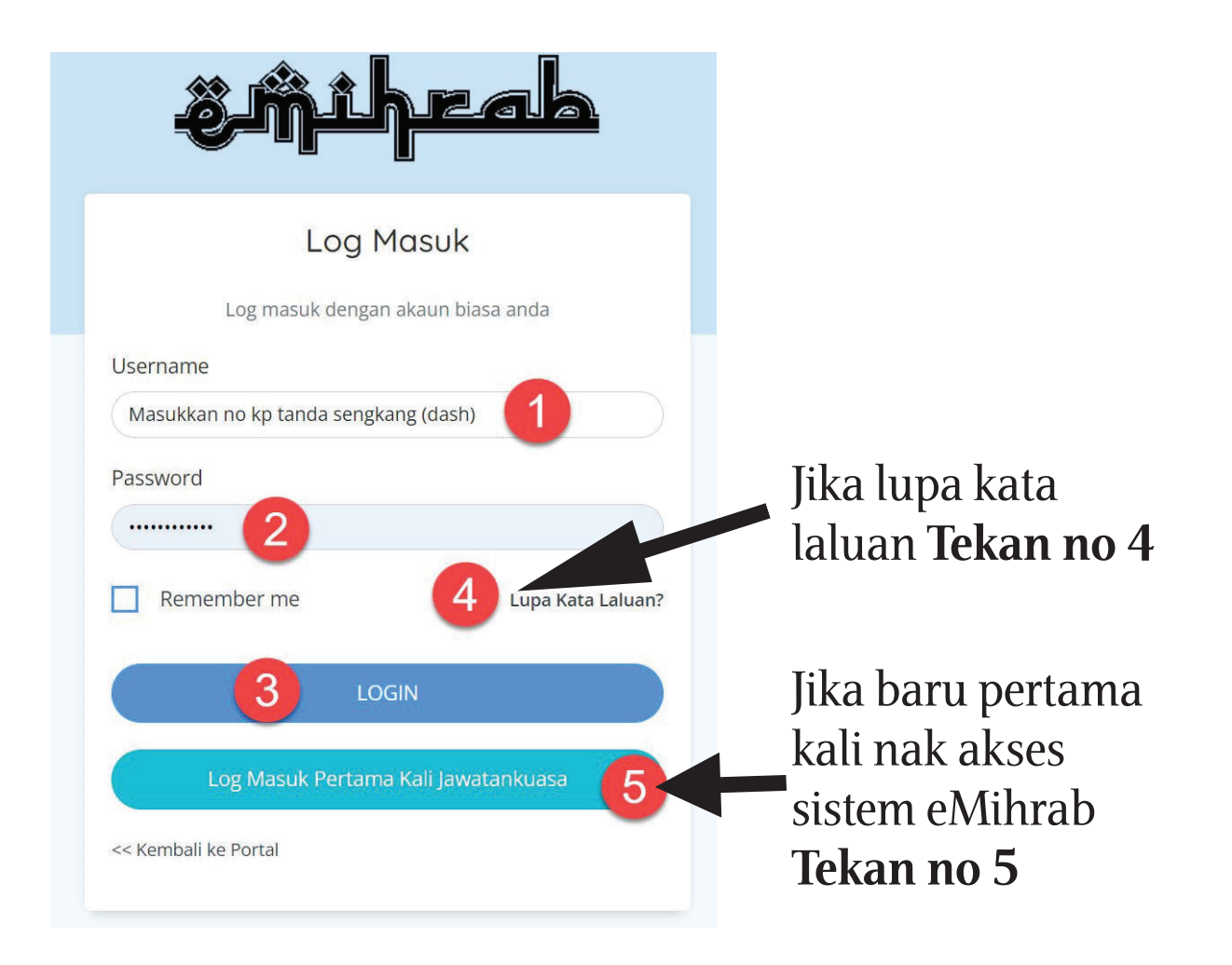

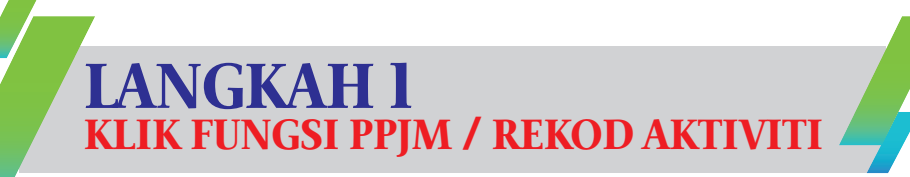

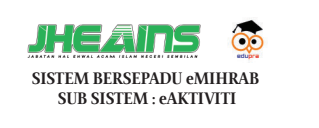

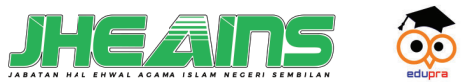

Selamat Datang ke Laman Platform eMIHRAB Anda Login Sebagai JAWATANKUASA Tarikh Akhir Log Masuk pada 28 June 2023

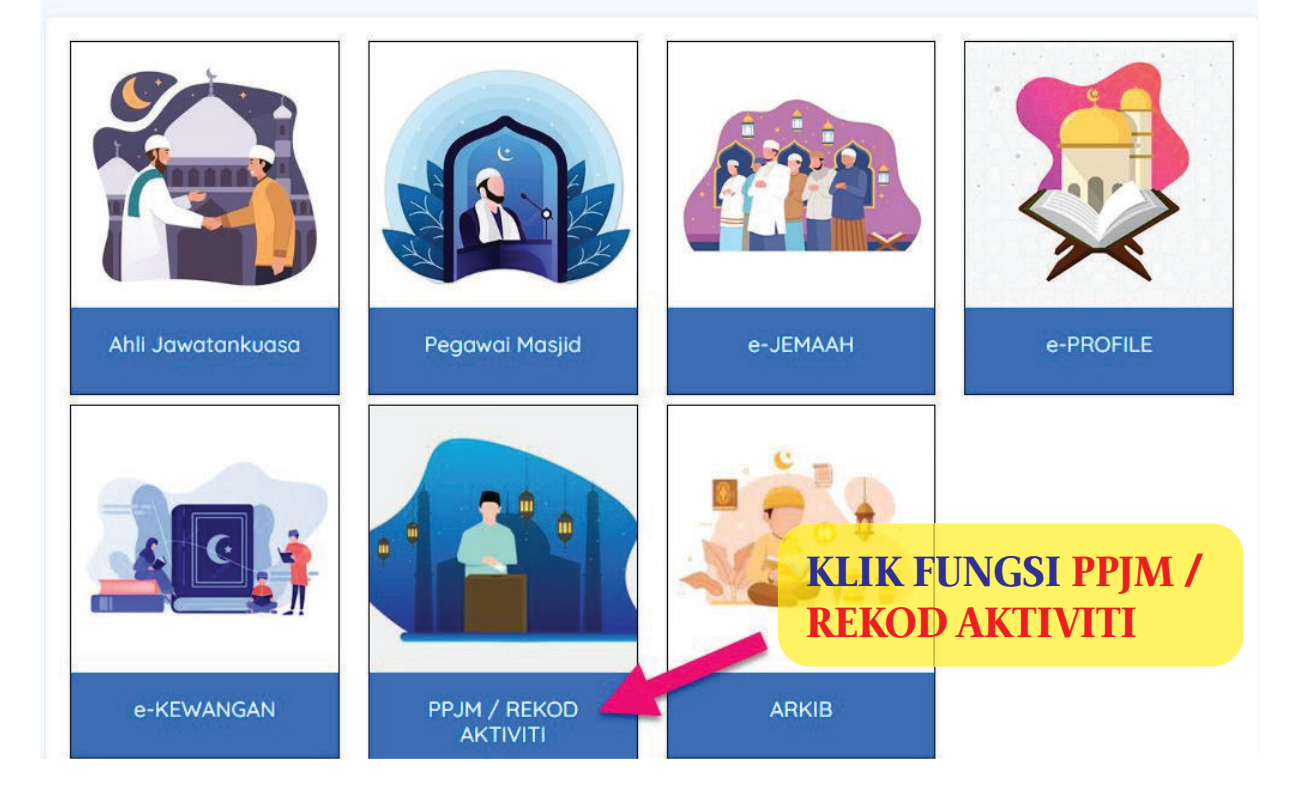

# PENGURUSAN REKODAKTIVITI

## CARIAN / PAPAR / EDIT / DELETE (HAPUS)

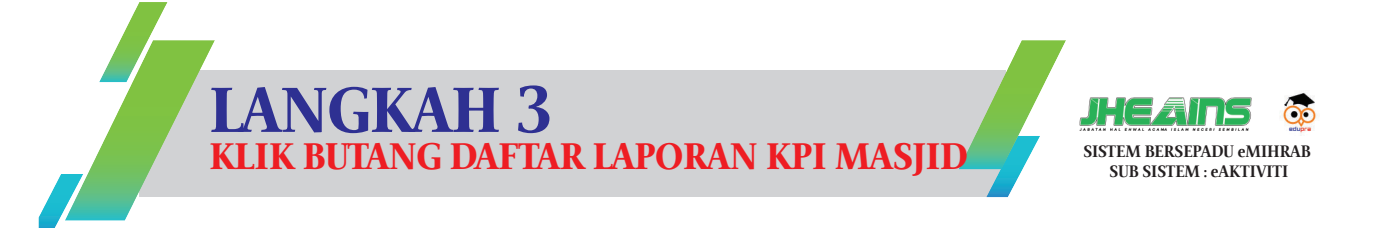

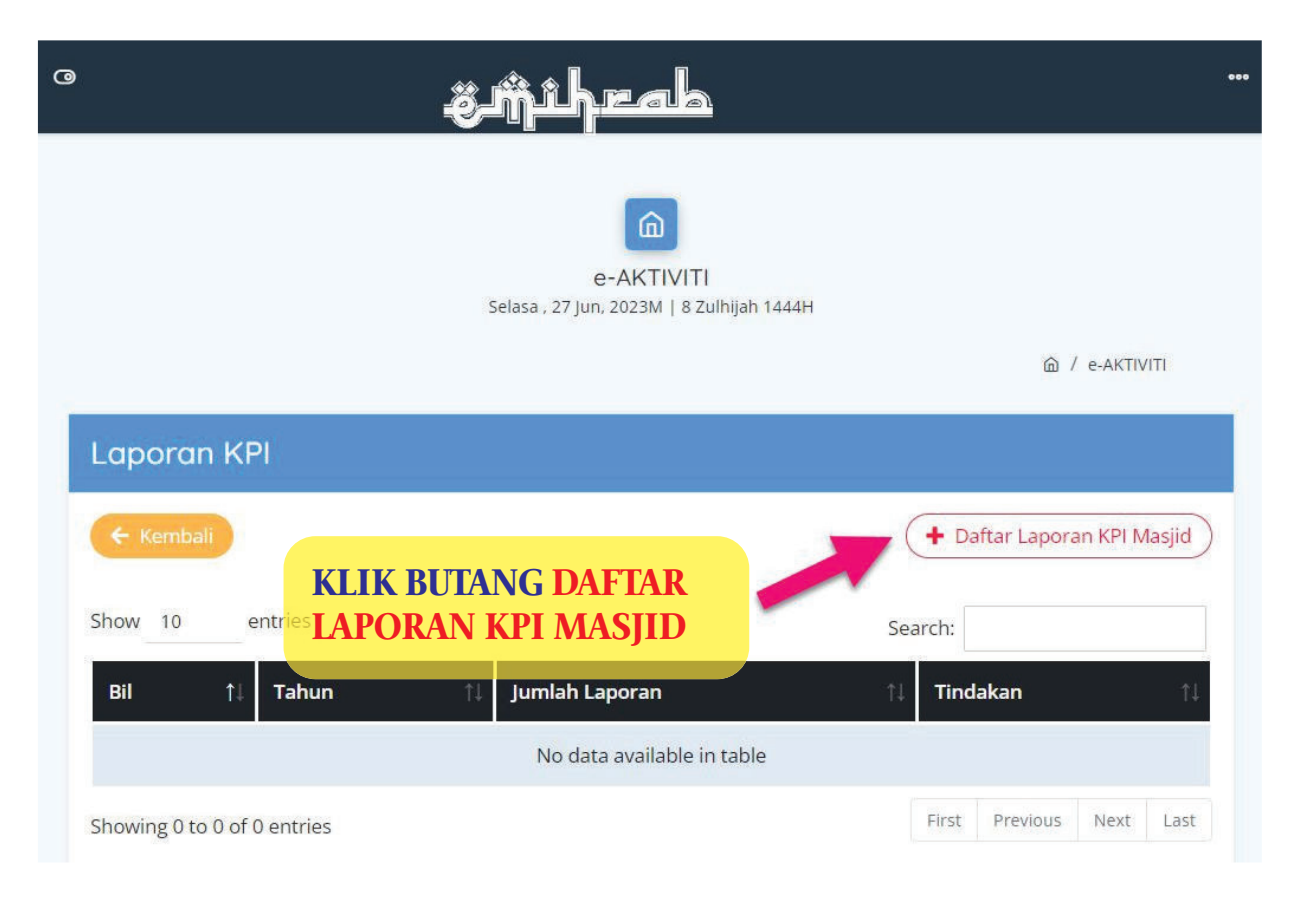

## LANGKAH 4 PILIH TAHUN LAPORAN

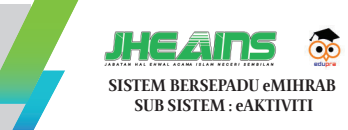

# PAPARAN SENARAI REKOD

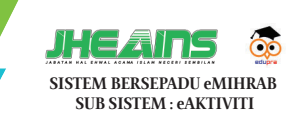

|                         | Selasa , 27 Jun, 2                           | 2023M   8 Zulhijah 1444H                                                                               |
|-------------------------|----------------------------------------------|----------------------------------------------------------------------------------------------------|
|                         |                                              | 命 / Laporan KPI Masjid                                                                                 |
| Laporan                 | KPI                                          |                                                                                                    |
|                         |                                              |                                                                                                    |
| ← Kembali               |                                              |                                                                                                    |
| Free Kembali            | entries                                      | PILTH TAHUN LAPORAN                                                                                    |
| Kembali<br>Ghow 10      | entries                                      | PILIH TAHUN LAPORAN         11         Tindakan                                                        |
| Kembali                 | entries       1     Tahun Laporan       2022 | PILIH TAHUN LAPORAN                                                                                    |
| Kembali Show 10 Bil 1 2 | entries                                      | Tindakan     PILIHI TAHUN LAPORAN     1     Tindakan     1     Papar     Image: Papar     Image: Papar |

| Laporan KPI Institusi       |                                       |            |
|-----------------------------|---------------------------------------|------------|
| € Kembali                   | (+ Dafar Laporan                      | KPI Masjid |
| Daerah                      | PORT DICKSON                          |            |
| Nama Institusi              | MASJID JAMEK DATO' HJ ABDULLAH SIJANG |            |
| Kategori Institusi          | MASJID DAERAH                         |            |
| Kategori Lokaliti Institusi | BANDAR                                |            |
| Parlimen                    | PORT DICKSON                          |            |
| Dun                         | SRITANJONG                            |            |

| 10 entries |               |                                           |                       |                          |                                                    |                   |                    | Search:   |            |  |
|------------|---------------|-------------------------------------------|-----------------------|--------------------------|----------------------------------------------------|-------------------|--------------------|-----------|------------|--|
| Bil †1     | Bulan/Tahun 🍴 | Kategori Program                          | Inisiatif †1          | Penetapan<br>Aktiviti †1 | Kaedah Perlaksanaan 🌐                              | Tarikh<br>Mula †↓ | Tarikh<br>Tamat †↓ | Status †1 | Tindakan 🏦 |  |
| 1          | 06/2023       | TAHLIL PERDANA                            | INISIATIF STRATEGIK 2 | WAJIB                    | Tiada                                              | 13 JUN            |                    | Actived   |            |  |
| 2          | 06/2023       | PROGRAM DOOR TO DOOR (TAUTAN KASIH)       | INISIATIF STRATEGIK 1 | WAJIB                    | 1. Taman Perumahan                                 | 12 JUN 2023       |                    | Actived   |            |  |
| 3          | 06/2023       | KEMPEN TAGLINE @ HASHTAG "MOH KO MOSOJID" | INISIATIF STRATEGIK 1 | WAJIB                    | 2. Media Sosial(Facebook/Instagram/Tiktok/Twitter) | 23 JUN 2023       | 01-01-1970         | Actived   | 000        |  |
| 4          | 06/2023       | KEMPEN DALAM PENGAJIAN ILMU               | INISIATIF STRATEGIK 1 | WAJIB                    | 2. Kuliah Harian Masjid                            | 14 JUN 2023       |                    | Actived   | 000        |  |
| 5          | 05/2023       | BICARA PAKAR                              | INISIATIF STRATEGIK 2 | WĄJIB                    | 4. Topik Motivasi                                  | 5 MEI 2023        |                    | Actived   | 000        |  |
| 6          | 04/2023       | IFTAR PUASA SUNAT                         | INISIATIF STRATEGIK 2 | WAJIB                    | Tiada                                              | 17 APRIL 2023     |                    | Actived   |            |  |
| 7          | 04/2023       | SUBUH AKBAR                               | INISIATIF STRATEGIK 2 | WAJIB                    | Tiada                                              | 11 APRIL 2023     |                    | Actived   | 000        |  |
| 8          | 04/2023       | INFO MOSOJID                              | INISIATIF STRATEGIK 1 | WAJIB                    | 2.Media Sosial (Facebook/Instagram/Tiktok/Twitter) | 12 APRIL 2023     |                    | Actived   |            |  |

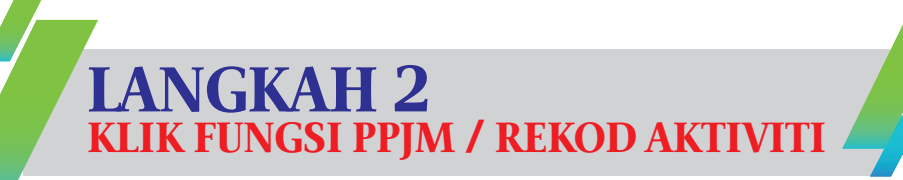

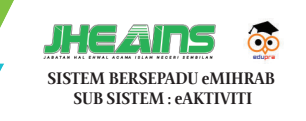

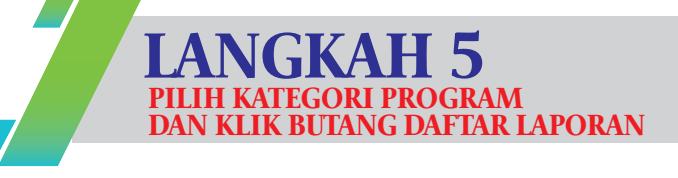

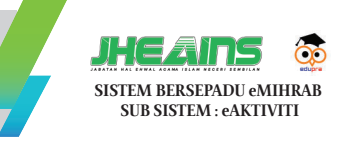

#### Selamat Datang ke Laman Platform eMIHRAB Anda Login Sebagai JAWATANKUASA Tarikh Akhir Log Masuk pada 28 June 2023

| Ahli Jawatankuasa | Pegawai Masjid | е-ЈЕМААН | e-PROFILE |
|-------------------|----------------|----------|-----------|
|                   |                |          |           |

#### PILIH KATEGORI PROGRAM

#### KLIK BUTANG DAFTAR LAPORAN

| Bil | Kategori Program                                | enerangan Konsep                                                                                                    | Inisiatif             | Penetapan<br>Aktiviti | Status  | Tindakan 2         |
|-----|-------------------------------------------------|----------------------------------------------------------------------------------------------------|-----------------------|-----------------------|---------|--------------------|
| 1   | KEMPEN DALAM<br>PENGAJIAN ILMU                  | i) Galakan orang ramai ke masjid dalam majlis ilmu, khutbah jumaat,<br>ceramah dan tazkirah.<br>ii) Ayat al-Quran dan hadis galakan solat berjemaah                                                                                                    | INISIATIF STRATEGIK 1 | WAJIB                 | Actived | + Daftar Laporan   |
| 2   | KEMPEN TAGLINE @<br>HASHTAG "MOH KO<br>MOSOJID" | i) Pengulangan tagline @ hashtag "Moh Ko Mosojid" secara berterusan<br>dan konsisten dalam setiap majlis dan program anjuran kerajaan negeri,<br>JHEAINS dan masjid.<br>ii) Meletakkan tagline @ hashtag dalam setiap bahan bercetak/terbitan<br>JHEAINS dan masjid. | INISIATIF STRATEGIK 1 | WĄJIB                 | Actived | + **Daftar Laporan |
| 3   | PROGRAM DOOR TO<br>DOOR (TAUTAN KASIH)          | i) Kunjungan rumah ke rumah oleh pengurusan masjid<br>ii) Pengurusan masjid beramah mesra dengan ahli qaryah<br>iii) Agihan hadiah, sumbangan dan bantuan oleh masjid                                                                                                | INISIATIF STRATEGIK 1 | WAJIB                 | Actived | + Daftar Laporan   |
| 4   | INFO MOSOJID                                    | i) Penyediaan info dan aktiviti masjid melalui medium dalam talianÂ<br>ii) Hebahan info dan maklumat dibuat dan dikemaskini secara konsisten<br>iii) Pihak masjid melantik AJK/Biro Petugas khas dalam pengendalian hal<br>berkaitan ICT dan teknologi maklumat      | INISIATIF STRATEGIK 1 | WAJIB                 | Actived | + Daftar Laporan   |
| 5   | IFTAR PUASA SUNAT                               | i) Masjid menyediakan juadah jamuan berbuka puasa<br>ii) Gotong-royong memasak menyediakan jamuan berbuka puasa<br>iii) Tazkirah / pengisian ringkas sebelum iftar perdana                                                                                           | INISIATIF STRATEGIK 2 | WAJIB                 | Actived | + Daftar Laporan   |
| 6   | SUBUH AKBAR                                     | i) Solat Subuh dipimpin oleh imam jemputan / qari / tokoh / selebriti<br>terkenal<br>ii) Tazkirah Subuh<br>iii) Program rekreasi selepas Subuh (senamrobik /berbasikal / fun run /<br>konvoi motorsikal / hiking)                                                    | INISIATIF STRATEGIK 2 | WĄJIB                 | Actived | + Daftar Laporan   |

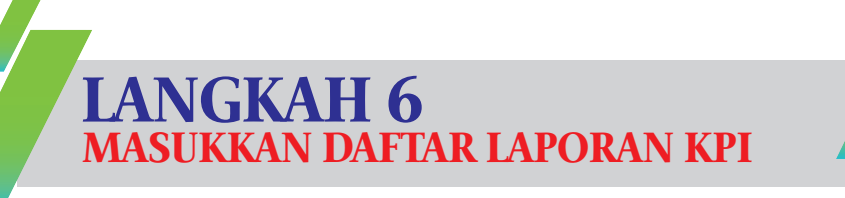

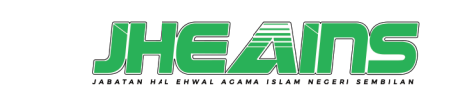

SISTEM BERSEPADU eMIHRAB

SUB SISTEM : eAKTIVITI

#### SISTEM BERSEPADU eMIHRAB SUB SISTEM : eAKTIVITI

 $\overline{\mathbf{0}}$ 

SEMAKAN

 $F_{i}$ 

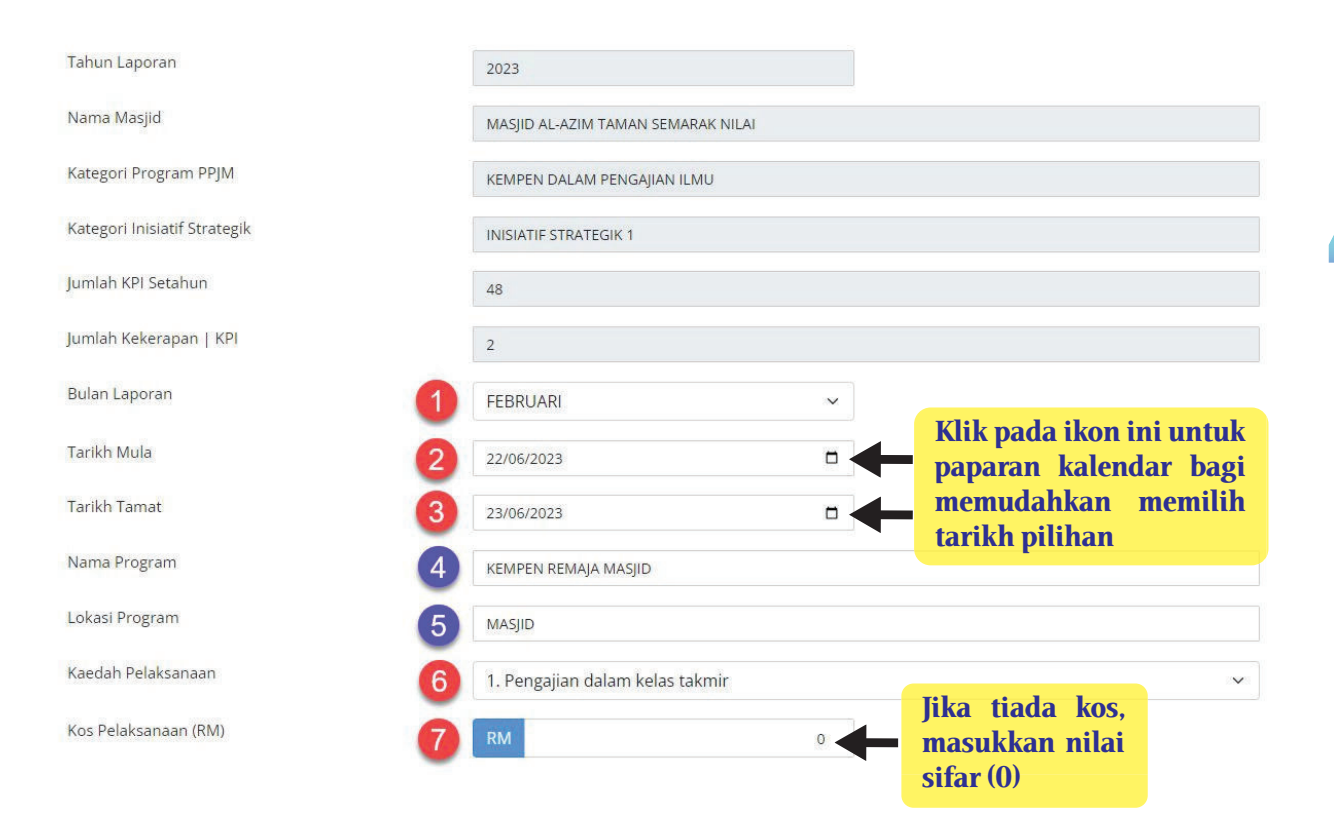

NOTA: Perkara 1, 2, 3, 6 dan 7 adalah wajib isi. Perkara lain jika boleh, dilengkapkan. Kerjasama tuan/ puan adalah amat dihargai.

# CONTOH 2

1. Sekiranya pada bulan Mac 2023, pihak masjid membuat aktiviti hashtag setiap hari.

```
Jadi Tarikh Mula yang dimasukkan 01/03/2023.
```

2.

Dan Tarikh Tamat yang dimasukkan adalah 31/03/2023.

3.

Maka kiraan aktiviti hastag@tagline untuk bulan itu, sistem akan kira sebanyak **31 kali**.

|                                      |              |                | Klik + sekiranya nak<br>isi maklumat lebih<br>daripada 1 orang<br>penceramah |
|--------------------------------------|--------------|----------------|------------------------------------------------------------------------------|
| Daftar Penceramah 1                  | (sekiranya b | erkaitan)      | •                                                                            |
| Nama Penceramah<br>No. Rujukan Surat |              |                | Sekiranya<br>penceramah<br>bukan penerima<br>Tauliah                         |
| Kebenaran Khas                       |              |                | Penceramah                                                                   |
| No. Rujukan Tauliah NS               |              |                | daripada Negeri<br>Sembilan                                                  |
| Tarikh Tamat Tauliah                 | dd/mm/yyyy   |                |                                                                              |
| SILA ABAIKAN RUANG                   | AN INI       |                | Jika masih ada                                                               |
| xxxxxxxx                             |              |                | paparan ini, Sila<br>abaikan dan<br>terus sahaia                             |
| XXXXXXXXXX                           | Choose File  | No file chosen | simpan rekod                                                                 |
|                                      | + Simpan     | Rekod Jika tel | ah selesai di page Langkah 6<br>a tekan butang Simpan Rekod                  |

LANGKAH 6

**MASUKKAN DAFTAR LAPORAN KPI** 

SISTEM BERSEPADU eMIHRAB

SUB SISTEM : eAKTIVITI

**NOTA:** Daftar Penceramah tidak wajib isi. Walau bagaimana pun tuan/ puan digalakkan untuk melengkapkannya.

| LANC                       | <b>GKAH 7</b><br>IN DAFTAR PENGLIBATAN PROGRAM                                                                                              | HEATS OF | TATACARA RE<br>TAGLINE@HA                                                                | CKOD AKTIVITI<br>ASTAG                          | HEATS C                               |
|----------------------------|----------------------------------------------------------------------------------------------------|----------|------------------------------------------------------------------------------------------|-------------------------------------------------|---------------------------------------|
|                            |                                                                                                    |          | Tarikh Mula                                                                              | dd/mm/yyyy                                      |                                       |
| Daftar Penalibatan Program |                                                                                                    |          | Tarikh Tamat                                                                             | dd/mm/yyyy                                      |                                       |
|                            | AGENSI SWASTA<br>MASJID<br>SEKOLAH<br>PH-MK BERKLASA TEMPATAN(PBT)<br>POLIS DIRAJA MALAVSIA<br>MAJLIS BELIA NEGERI SEMBILAN<br>KENAS<br>JOM |          | bilangan hari yang<br>tamat menyamai bila                                                | dikira dari tarikh m<br>angan aktiviti yang dib | ula dan tarikh<br>ouat.               |
|                            | NGTM<br>INGISTUT PENGAJIAN TINGGI AWAM<br>INGITITUT PENGAJIAN TINGGI SWASTA<br>KOLEJ KOMUNITI<br>NGO<br>LEMBAGA PELANCONGAN NEGERI SEMBILAN |          | <ol> <li>Untuk bulan Janua<br/>Tagline@Hastag ini s</li> </ol>                           | uri 2023 sebanyak <b>2</b><br>sudah dibuat.     | sub sistem: eaktiviti                 |
|                            | TADA + Simparit Rékool                                                                                                    |          | <ol> <li>Jadi perlu letak taril<br/>jumlah bilangan ha<br/>bilangan aktiviti.</li> </ol> | kh mula dan tarikh t<br>arinya akan sama de     | amat di mana,<br>engan <b>20 kali</b> |

NOTA: Pilih (Tick) pada kotak (1), mana-mana agensi yang terlibat dengan aktiviti ini Jika tiada, pilih pilihan TIADA, Setelah selesai, tekan butang SIMPAN REKOD (2)

- 3. Jadi Tarikh Mula yang dimasukkan 01/01/2023.
- 4. Dan **Tarikh Tamat** yang dimasukkan adalah **20/01/2023**.

## **PERBEZAAN FUNGSI**

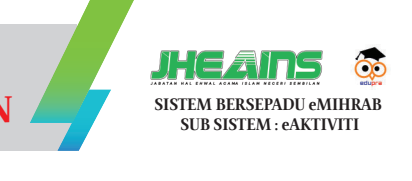

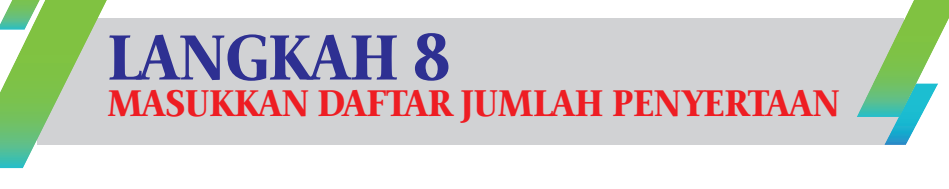

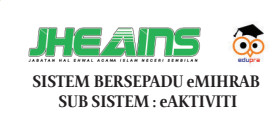

- KPI bagi kategori program KEMPEN TAGLINE @ HASHTAG "MOH KO MOSOJID" adalah sebanyak 365 kali dalam setahun.
- 2. Jadi untuk mengurangkan beban proses *key-in* yang perlu dibuat sebanyak 356 kali.
- 3. Sistem eAKTIVITI untuk kategori ini diubah suai, dimana kiraan aktiviti mengikut kepada bilangan hari sahaja.

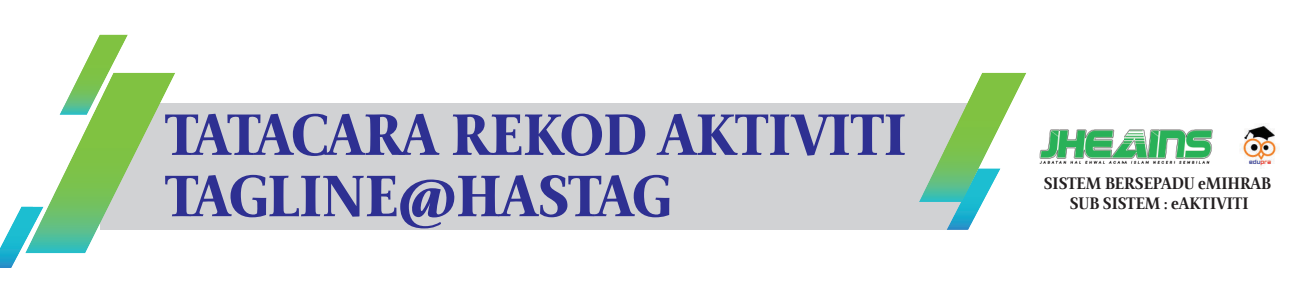

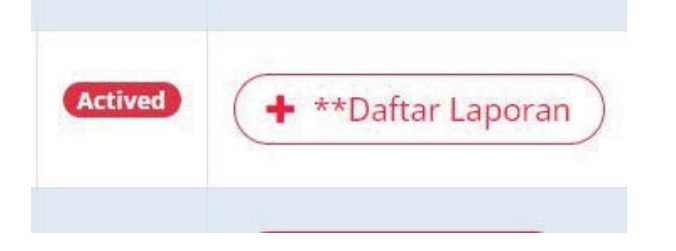

- 1. Klik butang **\*\*Daftar Laporan**.
- 2. Isi maklumat lain seperti biasa.

| Daftar | lumle  | ah F  | Penu | erta | an |
|--------|--------|-------|------|------|----|
| Duitai | 001111 | arr i | City | citu | un |

lumlah Penvert

| KATEGORI KANAK-KANAK LELAKI | 0  |
|-----------------------------|----|
| KATEGORI REMAJA LELAKI      | 0  |
| KATEGORI DEWASA LELAKI      | o  |
| KATEGORI WARGA EMAS LELAKI  | ٥  |
| KATEGORI KANAK-KANAK WANITA | 10 |
| KATEGORI REMAJA WANITA      | 0  |
| KATEGORI DEWASA WANITA      | o  |
| KATEGORI WARGA EMAS WANITA  | Ó  |
| KATEGORI OKU                | 0  |

**NOTA:** Pada kotak **di (1)**, masukkan jumlah/ bilangan jemaah/ peserta yang hadir. Setelah selesai tekan butang **SIMPAN REKOD (2)** 

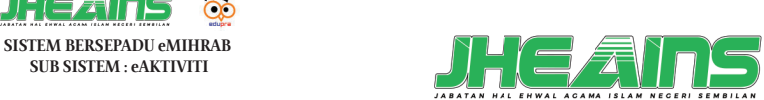

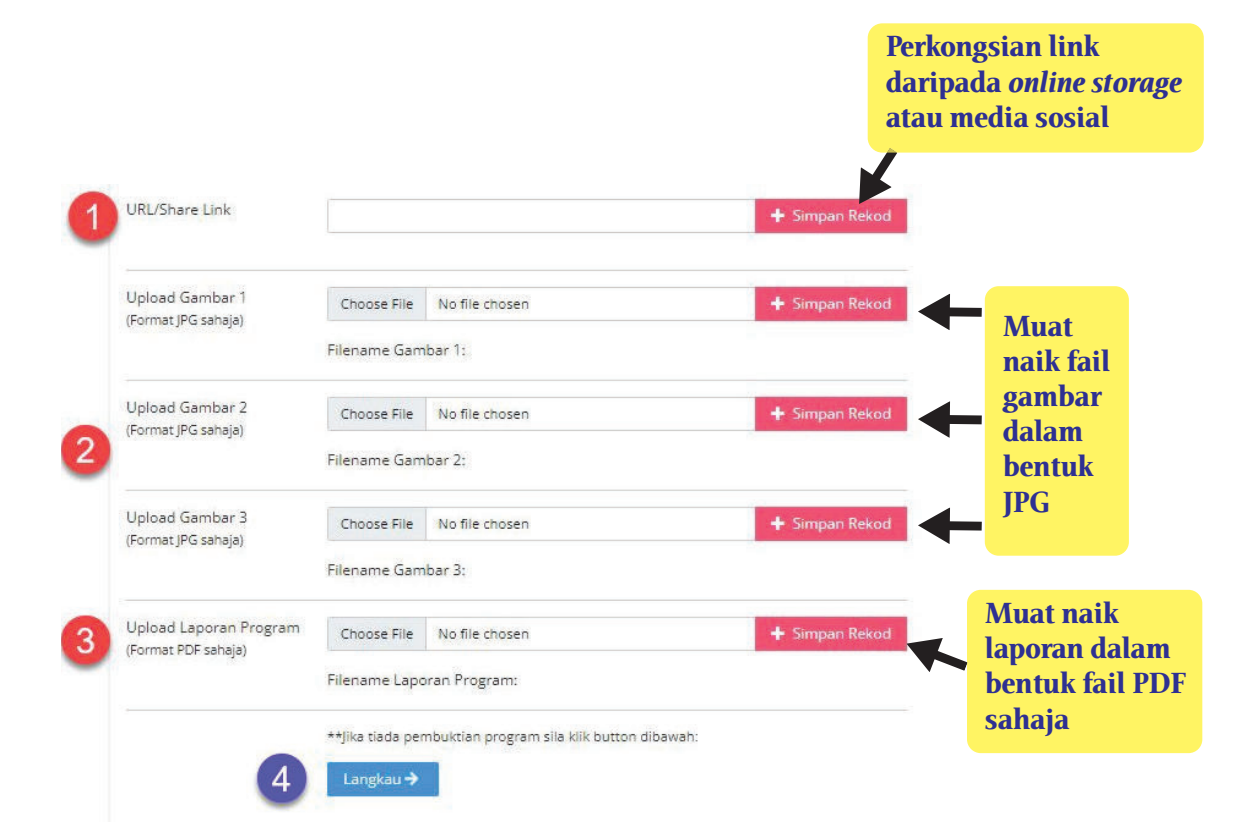

LANGKAH 9

**TETAPI DIGALAKKAN UNTUK DI ISI)** 

MASUKKAN PEMBUKTIAN PROGRAM (TIDAK WAJIB

# **MEREKOD AKTIVIT**

 $\overline{\mathbf{0}}$ 

KEMPEN TAGLINE @ HASHTAG "MOH KO MOSOJID

**NOTA:** Buat proses **sama ada No 1, 2 atau/ dan 3** dan tekan simpan rekod. Setelah selesai **tekan (4)**, jika **TIADA** tekan (4)